# Multiple vulnerabilities in TCP/IP Stack on GT14 Model of GOT1000 Series

Release date: November 5, 2020 Mitsubishi Electric Corporation

## Overview

There are multiple vulnerabilities in TCP/IP stack of the firmware in GT14 model of GOT1000 series with CoreOS version '05.65.00.BD' and earlier. If these vulnerabilities are exploited by malicious attackers, the network functions of the products may enter a denial-of-service condition or malware may be executed.

(CVE-2020-5644, CVE-2020-5645, CVE-2020-5646, CVE-2020-5647, CVE-2020-5648, CVE-2020-5649)

CVSS

| CVE-2020-5644 | CVSS:3.0/AV:N/AC:L/PR:N/UI:N/S:U/C:H/I:H/A:H | Base Score:9.8 |
|---------------|----------------------------------------------|----------------|
| CVE-2020-5645 | CVSS:3.0/AV:N/AC:L/PR:N/UI:N/S:U/C:N/I:N/A:H | Base Score:7.5 |
| CVE-2020-5646 | CVSS:3.0/AV:N/AC:L/PR:N/UI:N/S:U/C:N/I:N/A:H | Base Score:7.5 |
| CVE-2020-5647 | CVSS:3.0/AV:N/AC:L/PR:N/UI:N/S:U/C:H/I:H/A:H | Base Score:9.8 |
| CVE-2020-5648 | CVSS:3.0/AV:A/AC:L/PR:N/UI:N/S:U/C:N/I:L/A:H | Base Score:7.1 |
| CVE-2020-5649 | CVSS:3.0/AV:N/AC:L/PR:N/UI:N/S:U/C:N/I:N/A:L | Base Score:5.3 |

 $\blacksquare \mathsf{How}$  to check affected products

Affected products are as follows

[Affected products and version].

CoreOS version '05.65.00.BD' and earlier for the following models

GT1455–QTBDE

•GT1450-QMBDE

•GT1450-QLBDE

•GT1455HS-QTBDE

•GT1450HS-QMBDE

[How to check the used versions]

You can check which version you are using by the following way.

The screen shown in Fig 1 will be displayed in the following state.

•GOT in the same condition as it was shipped from the factory.

·GOT with BootOS only installed.

•With SD card and USB memory not inserted, power on the GOT while pressing upper left corner of the GOT screen. If the CoreOS version is not displayed, it is the affected version.

| 基本OSをインストールしてください。<br>Please install the Standard OS.<br>请安装基本OS。 |
|-------------------------------------------------------------------|
|                                                                   |
| <u>CoreOS Ver 05.65.00.BD</u><br>BootOS Ver 05.65.00.BD           |

[Fig 1 Factory Shipment Display Screen]

## Description

There are following multiple vulnerabilities in TCP/IP stack of the firmware in GT14 model of GOT1000 series. By receiving a malicious attack from remote attackers, the network functions of the products may enter a denial-of-service condition or malware may be executed.

•Improper Restriction of Operations within the Bounds of a Memory Buffer (CWE-119) CVE-2020-5644

- •Session Fixation (CWE-384) CVE-2020-5645
- •NULL Pointer Dereference (CWE-476) CVE-2020-5646
- Improper Access Control (CWE-284) CVE-2020-5647
- •Improper Neutralization of Argument Delimiters in a Command ('Argument Injection') (CWE-88) CVE-2020-5648
- •Resource Management Errors (CWE-399) CVE-2020-5649

#### Impact

By receiving specially crafted TCP/IP packets from attackers, the network functions of the products may enter a denial-ofservice condition or malware may be executed.

# Countermeasures

In the case of using the affected products and versions, please update to the fixed versions by following the steps below.

[Fixed versions]

Core OS version "05.76.00.BG" and later [MELSOFT GT Designer3 Version1 (GOT1000) version 1.245F and later]

- Note : When the CoreOS is installed, all the data in the GOT are deleted. If the data in the GOT is required, backup the data in advance.
- ① Download the fixed version of MELSOFT GT Designer3 Version1(GOT1000) and install into the PC. Please contact your local sales office about MELSOFT GT Designer3 Version1(GOT1000).
- 2 Please insert the SD card into the computer, start the MELSOFT GT Designer3 and select [Transfer to memory card] from [Communication] menu.
- 3 After the [Communicate with Memory Card] window is displayed, please select the following contents. (Fig 2)
  - Write Type

Destination Memory Card

: Select the [CoreOS Write] tab : Set the drive letter of SD Card which is inserted in your PC. : GT14\*\*-Q(320 × 240)

•GOT Type

| nmunicate with Memory                                                                                                    | Card                                                                                                    |                                                                                                    |                                                                                                    |
|----------------------------------------------------------------------------------------------------|----------------------------------------------------------------------------------------------------|----------------------------------------------------------------------------------------------------|----------------------------------------------------------------------------------------------------|
| Amory Care                                                                                                    | d Write 🕡 → 🖾 Core OS Write                                                                                                    |                                                                                                    |                                                                                                    |
| De <u>s</u> tination Memory Car<br>GOT <u>T</u> ype:<br>Boot OS Version:                                                                                                    | d: D:<br>GT14**-Q(320x240)<br>BG                                                                                                    | Virite<br>Data<br>card<br>dest<br>1641                                                                                         | te Check<br>ta cannot be written into the memory<br>rd since the capacity of the<br>stination memory card is short by<br>417Kbyte.   |
|                                                                                                    |                                                                                                    | Write                                                                                                    | e Data Size                                                                                                    |
|                                                                                                    |                                                                                                    | CoreC                                                                                                    | eOS: 16417 Kbyte                                                                                                    |
| 1. Turn off th<br>2. Turn on th<br>3. Wait for a f<br>4. Turn off th<br>5. Write nece<br>into the GOT<br><precautions<br>- Do not turn<br/>Otherwise th<br/>- Remove all<br/>- Boot OS wri</precautions<br> | e GOT and insert the memory card in v<br>GOT.<br>even moments until Core OS write start:<br>e GOT, remove the memory card, and<br>sary data (OS, communication driver,<br>once auto reset is finished.<br>><br>off the GOT or press down the reset s<br>GOT will be beyond restoration.<br>units attached to Extended I/F at the t<br>te is simultaneously processed along | which Core OS bei<br>s,<br>restart the GOT wh<br>project data)<br>witch while proce<br>ime of processing<br>with the processir | eing written into the GOT.<br>when the writing is completed.<br>:essing Core OS write.<br>ng Core OS write.<br>ing of Core OS write. |
|                                                                                                    |                                                                                                    |                                                                                                    | Memory Card Write                                                                                                    |
|                                                                                                    |                                                                                                    |                                                                                                    |                                                                                                    |

[Fig 2 CoreOS Write Window]

- ④ Click the [Memory Card Write] button.
- (5) After confirming that the GOT is powered off, insert the SD card to the GOT. After inserting, turn on the SD card access switch.
- Powering on the GOT to display the installation screen. (Fig 3)
  To cancel the installation, power off the GOT and remove the SD card.

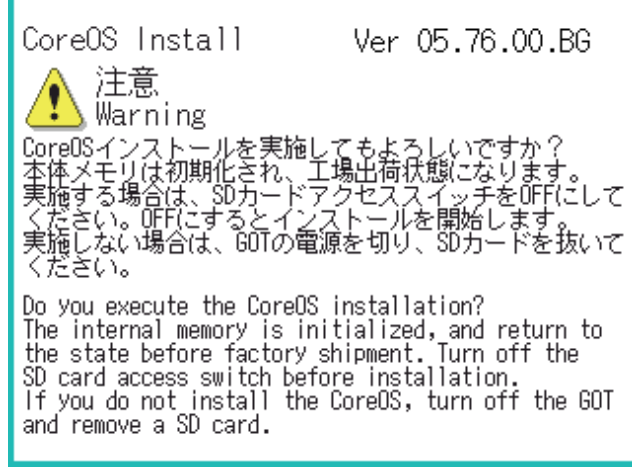

[Fig 3 CoreOS Write Start Display Screen]

 $\bigcirc$  Turning off the SD card access switch to start the CoreOS installation. (Fig 4) Note : During installation, do not power off the GOT.

| CoreOS Install                                                                                                    | Ver 05.76.00.BG                                                             |
|----------------------------------------------------------------------------------------------------|-----------------------------------------------------------------------------|
| 全部である<br>全部である<br>全部である<br>全部である<br>していたが<br>したのです<br>したのです<br>したのです<br>したが<br>したのです<br>したが<br>したのです<br>したのです<br>したのす<br>したのです<br>したのす<br>したののす<br>したののす<br>したのので<br>したのののす<br>したのので<br>したのののので<br>したののので<br>したのので<br>したのので | ないでください。<br>タンを押さないでください。<br>n off the power supply.<br>n the reset button. |
| 書き込み中です。<br>∜riting data.                                                                                                    |                                                                             |
| Phase                                                                                                    |                                                                             |
| Drograda                                                                                                    |                                                                             |
| FIUGIESS                                                                                                    |                                                                             |

[Fig 4 CoreOS Write Execution Display Screen]

(8) When the installation of the CoreOS is completed, the completion message appears. (Fig 5) The POWER LED of the GOT blinks (green/orange) at the installation completion. Confirm that the message is displayed and power off the GOT.

| CoreOS Install                                                 | Ver 05.76.00.BG |  |  |
|----------------------------------------------------------------|-----------------|--|--|
| 終了しました。<br>GOTの電源を切り、SDカ <sup>、</sup>                          | ードを抜いてください。     |  |  |
| Installation is completed.<br>Turn off GOT and remove SD card. |                 |  |  |
|                                                                |                 |  |  |
| Phase                                                          |                 |  |  |
| Progress                                                       |                 |  |  |
|                                                                |                 |  |  |

[Fig 5 CoreOS Write Completion Display Screen]

- 9  $% \label{eq:starses}$  Remove the SD card after powering the GOT off.
- Powering on the GOT again displays the screen. (Fig 6)
  Please confirm whether the version of CoreOS is "05.76.00.BG" or later.

| 基本OSをインスト<br>Please install<br>请安装基本OS。 | ールしてくた<br>the Standard          | ごさい。<br>∣OS.                      |
|-----------------------------------------|---------------------------------|-----------------------------------|
|                                         |                                 |                                   |
|                                         |                                 |                                   |
|                                         | <u>CoreOS Ver</u><br>BootOS Ver | <u>05.76.00.BG</u><br>05.76.00.BG |

[Fig 6 Factory Shipment Display Screen]

Install OS (Standard monitor OS, communication driver, etc.) and install project data as required. Please refer to the GT14 User's Manual or the GT14 Handy GOT User's Manual.

#### Mitigations

Please restrict access to the product only from trusted networks and hosts.

# ■ Contact information

Please contact your local Mitsubishi Electric representative.